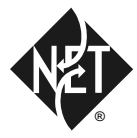

# PRIMESWITCH ™ 100/500 PAP USER GUIDE

#### Document Number 10003137.00 Rev.1

#### Issued March 1998

#### NETWORK EQUIPMENT TECHNOLOGIES, INC., (N.E.T.) PROVIDES THIS DOCUMENT AS IS, WITHOUT WARRANTY OF ANY KIND, EITHER EXPRESSED OR IMPLIED, INCLUDING, BUT NOT LIMITED TO, THE IMPLIED WARRANTIES OF MERCHANTABILITY AND FITNESS FOR A PARTICULAR PURPOSE.

This document constitutes the sole Specifications referred to in N.E.T.'s Product Warranty for the products or services described herein. N.E.T.'s Product Warranty is subject to all the conditions, restrictions, and limitations contained herein and in the applicable contract. N.E.T. has made reasonable efforts to verify that the information in this document is accurate, but N.E.T. reserves the right to correct typographical errors or technical inaccuracies. N.E.T. assumes no responsibility for any use of the use of the information contained in this document or for any infringement of patents or other rights of third parties that may result. Networking products cannot be tested in all possible uses, configurations or implementations, and interoperability with other products cannot be guaranteed. The customer is solely responsible for verifying the suitability of N.E.T.'s products for use in its network. Local market variations may apply. This document is subject to change by N.E.T. without notice as additional information is incorporated by N.E.T. or as changes are made by N.E.T. to hardware or software.

Copyright © 1998 Network Equipment Technologies, Inc. Copyright © 1993 – 1998 Jtec Pty Limited. All rights reserved.

No part of this publication may be stored in a retrieval system, transmitted or reproduced in any way, including, but not limited to, photocopy, photograph, magnetic, or other record, without the prior written permission of N.E.T..

Restricted Rights<br/>Legend(DFARS): Use, duplication, or disclosure by the Government of this document and any<br/>related computer software is subject to restrictions as set forth in subparagraph (c)(1)(ii)<br/>of the Rights in Technical Data and Computer Software clause at DFARS 252.227-7013.

(FAR): Notwithstanding any other lease or license agreement that may pertain to, or accompany the delivery of, this document and any related computer software, the rights of the Government regarding its use, reproduction, and disclosure are as set forth in subparagraphs (c)(1) and (c)(2) of the Commercial Computer Software—Restricted Rights clause at FAR 52.227-19.

Unpublished—rights reserved under the copyright laws of the United States.

Network Equipment Technologies, Inc./N.E.T. Federal, Inc. 6500 Paseo Padre Parkway Fremont, CA. 94555 Trademarks The N.E.T. logo is a registered trademark, and PrimeSwitch, Network Equipment Technologies and N.E.T. are trademarks of Network Equipment Technologies, Inc. All other trademarks are the sole property of their respective companies.

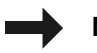

**Note**: In this manual, any reference to PrimeSwitch refers to the PrimeSwitch 100 Series product line, unless specified differently.

## Contents

### Introduction

About this user guide, 1-2 Audience, 1-2 Using this guide, 1-3

Overview, 1-4 Filtering, 1-4 Buffering, 1-4 Display, 1-5 Basic Rate access, 1-5

## Installation

Installing PAP, 2-2 Local, 2-2 Remote via ADLM, 2-2 Remote via modem, 2-3

Connecting PAP to an ISDN interface module, 2-4 BRMN, BRMT and early IPMN and IPMT, 2-4 Later IPMN and IPMT, 2-4 QBRM and DTM, 2-4 Connecting PAP to a PC, 2-5

Software installation, 2-7

Starting PAP, 2-8

## The PAP screen

Screen display, 3-2 Display colors, 3-4 Status line, 3-5 Layer 1 status line, 3-7 Primary Rate, 3-7 Basic Rate, 3-7 Examples, 3-9 Layer 1 status change, 3-9 Layer 2 frame, 3-9 Layer 3 message, 3-10

Item sources, 3-10

## Commands

Entering commands, 4-2 Keys, 4-3 Commands, 4-4

# Introduction

## About this user guide

This user guide describes the Protocol Analyzer Package (PAP). It covers the installation and operation of the PrimeSwitch 100 Series Integrated Services Digital Network (ISDN) PAP.

PAP is available for both Primary Rate and Basic Rate in a number of protocol variations.

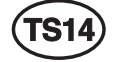

The PrimeSwitch PAPTS14 is an ISDN Primary Rate monitor conforming to Austel Specification TS14.

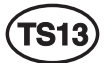

The PrimeSwitch PAPTS13 is an ISDN Basic Rate monitor conforming to Austel Specification TS13.

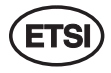

The PrimeSwitch PAPETSI is an ISDN Primary Rate monitor conforming to the ETSI ISDN Specification.

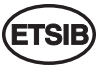

The PrimeSwitch PAPETSIB is an ISDN Basic Rate monitor conforming to the ETSI ISDN Specification.

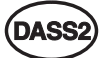

The PrimeSwitch PAPDASS2 is an ISDN Primary Rate monitor conforming to British Telecom Specification BTNR190.

The PrimeSwitch PAPDPNSS is a PABX signaling monitor conforming to British Telecom Specification BTNR188.

### Audience

This user guide is intended for people with a general knowledge of personal computers and a good understanding of ISDN, particularly layer 2 and layer 3 signaling protocols.

### Using this guide

The guide contains the following sections:

Overview describes how PAP processes network traffic.

The PAP screen describes the main screen and illustrates how PAP displays messages.

Commands describes how to control PAP with function keys and typed commands.

Installation describes how to install PAP and connect PAP to a PC.

#### **Technical assistance information**

If there is a problem using the N.E.T. products, call the N.E.T. Technical Assistance Center (TAC) for assistance. The toll-free number for the United States is:

1-800-800-4638

The contact number for the UK and other European countries is:

(44)1293 600703

Customers outside the United States, and Europe may use the following toll number:

(703) 724 7999

TAC personnel are available by telephone 24 hours a day, 7 days a week. Warranty and contract customers receive first consideration in the scheduling of technical resources.

Before contacting TAC for help, review and verify the provisions contained in your warranty or contract. Depending on those provisions, there may be a charge for service.

When authorized, TAC Engineers can diagnose most network problems remotely, using dial-up connections. When a service technician is required, TAC will dispatch the nearest N.E.T. or third-party service engineer.

## Overview

The PrimeSwitch ISDN Protocol Analyzer Package (PAP) monitors and displays layer 1, layer 2 and layer 3 protocol activity on a PrimeSwitch ISDN interface.

PAP uses COM ports on the PC to transfer information to and from a PrimeSwitch ISDN module. PAP can monitor multiple ISDN interfaces on PrimeSwitch 100 Series modules which have more than one (for example, the DTM or QBRM), and can use either COM1, COM2 or BOTH at the same time on the PC.

When PAP is operating, all traffic entering the analyzer system, either from the ISDN or from a captured file, is filtered, buffered and displayed.

#### Filtering

When you enable a filter, every message passing through the analyzer passes through the filter. Traffic that is selected by the filter enters the buffer. Traffic that is not selected is lost. Filters select or reject system, layer 1, layer 2 and layer 3 as follows:

- System messages are information from other system modules. They can be on or off, but are generally not of concern to users.
- Layer 1 status change messages can be on or off.
- Layer 2 is filtered on frame type, for example, SABME and RR. They can be on, off, enabled for all except a defined list or enabled for a defined list only.
- Layer 3 is filtered on message type, for example, SETUP and RELease. They can be on, off, enabled for all except a defined list or enabled for a defined list only.

You create a filter with the **MakeF** command and display the current filter with the **ShowF** command (see *Chapter 4* — *Commands* for more information). You can store several filters on disk but only one filter can be enabled at a time.

## Buffering

After passing through the filter, messages are stored in the internal 'first in first out' (FIFO) buffer. Messages are also written to disk if you have enabled capturing. The full contents of each traffic item are stored irrespective of the current decoding and display settings. When the display is paused, traffic continues to be written to the buffer.

Items in the buffer are numbered sequentially from zero until the buffer is full, then from zero again. This number appears alongside the message when it is displayed.

Use the **Save** command to write the contents of the buffer to disk (see *Chapter 4 — Commands* for more information).

The buffer is dynamically allocated from the PC's memory. The default is to use Extended or Expanded memory, if it is available, and to use up all but 80 Kbytes of conventional memory if the Extended or Expanded memory is not available.

This default can be overridden from the command line as follows:

| PAPXXXX REAL    | forces the PAP software to use conventional memory and will<br>not operate if insufficient conventional memory is available. |
|-----------------|----------------------------------------------------------------------------------------------------|
| PAPXXXX VIRTUAL | forces the PAP software to use Extended or Expanded memory and will not operate if memory is not available.                  |

These overrides should not be used unless problems are experienced with the default.

The size of the buffer therefore depends on the amount of memory (RAM) available in the computer, and the amount used by other programs. The buffer size is displayed on the startup screen. Multiply this by four to determine the number of traffic items that can be stored.

#### Display

Traffic is displayed on the screen according to the current settings of layer 2 and layer 3 decoding and display (L2, L3, Long, Med, and Short commands). You can pause the display to examine messages and scroll the display backwards and forwards. See *Chapter* 4 - Commands for more information.

#### **Basic Rate interface**

To understand the information displayed by the Basic Rate PAP you must understand Service Access Point Identifiers (SAPIs), Terminal Endpoint Identifiers (TEIs) and Connection Endpoint Suffices (CESs). A data link connection is identified by a SAPI and a TEI. The SAPI defines which part of the bit within a terminal is talking and can have three different values:

- 0 LAPD link for ISDN calls
- **16** LAPB link for X.25 calls
- 63 management bit which manages TEIs

The TEI is a unique address (for a particular ISDN connection) assigned to a terminal. The analyzer displays two types of TEI:

- Fixedset physically on a terminal, usually by DIP switches or non-volatile<br/>storage. You must ensure that each fixed TEI terminal has a unique<br/>address; if two terminals have the same address, neither will work.
- Automatic worked out dynamically by negotiation between network and terminal.

The TEI and SAPI combine to make a physical address that is encoded into layer 2 frames.

Layer 3 refers to this combination by a CES. This is a number between 0 and 255 which at any time uniquely identifies a particular SAPI/TEI combination.

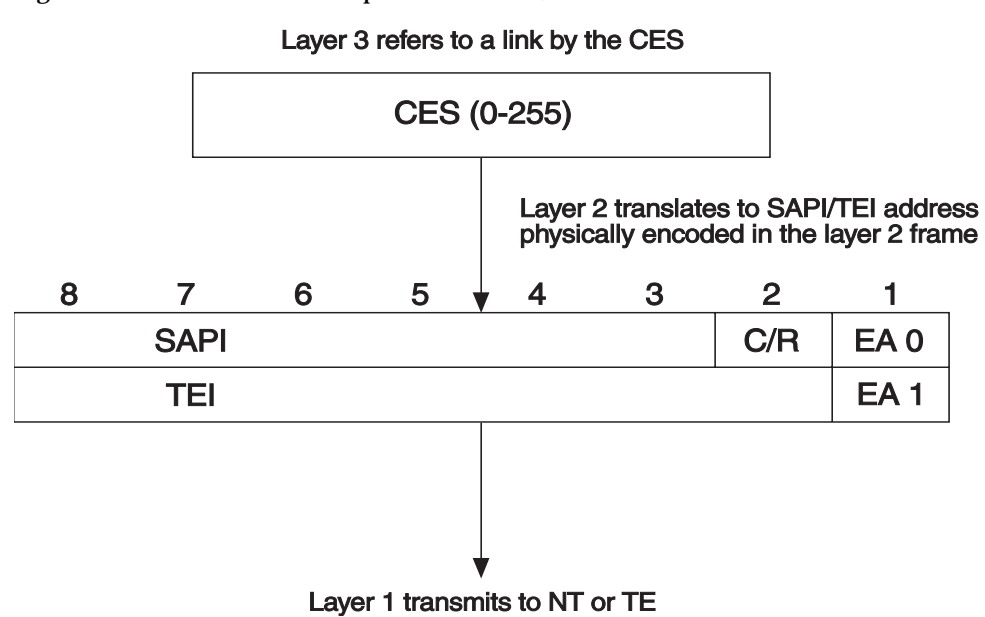

*Figure 1* shows the relationship between CES, SAPI and TEI.

-

Figure 1: CES, SAPI and TEI

# Installation

## **Installing PAP**

PAP can be used to monitor traffic on either a local or a remote PrimeSwitch.

#### Local

To monitor local traffic connect the PC to the PrimeSwitch PAP connector, as in the following diagram:

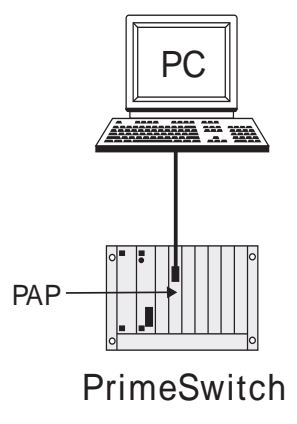

Figure 2: Local connection

#### **Remote via ADLM**

To monitor remote traffic, a V.24 ADLM must be installed in both the local and remote PrimeSwitches. Connect the PAP connector to an ADLM V.24 port on the remote PrimeSwitch, and connect the PC to an ADLM V.24 port on a local PrimeSwitch, as in *Figure 3*:

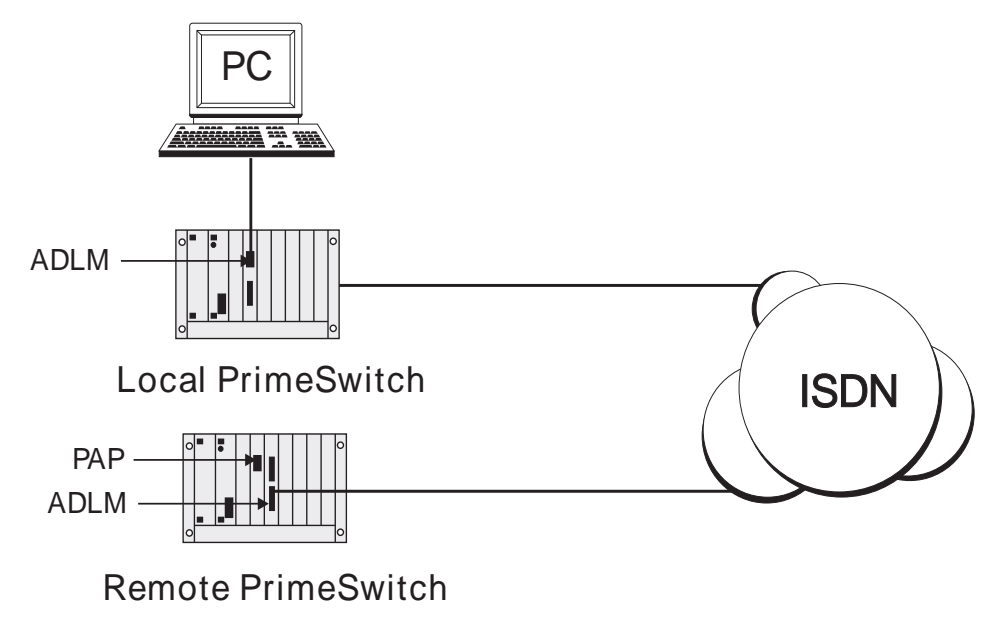

Figure 3: Remote connection

## Remote via modem

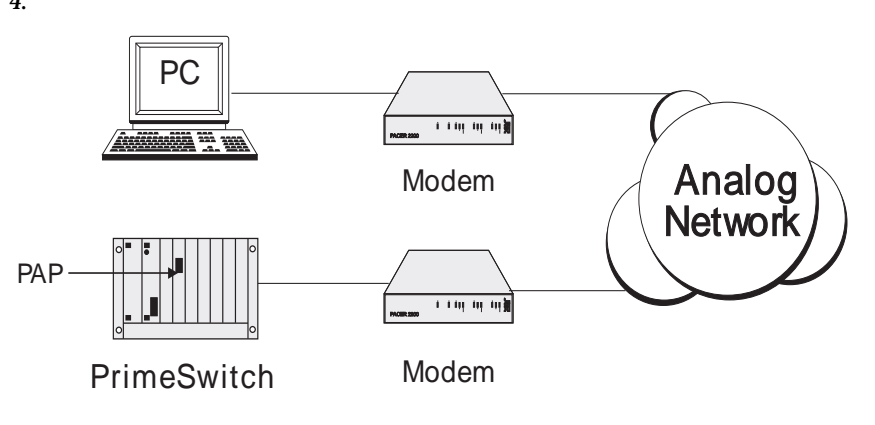

You can also use a modem to monitor traffic on remote PrimeSwitches, as shown in *Figure 4*.

Figure 4: Local connection via modem

## **Connecting PAP to an ISDN interface module**

### **BRMN, BRMT and early IPMN and IPMT**

You must place the PrimeSwitch PAP Module panel in the slot immediately to the right of the ISDN interface module that you want to monitor, with the connector located at the top. If necessary, rearrange the modules in the PrimeSwitch to clear the slot on the right hand side of the ISDN interface module. Note that you must update the configuration of the PrimeSwitch to reflect the new arrangement of modules.

Connect the 10-way IDC connector on the PrimeSwitch PAP Module panel to the 10-way header located just above the RJ-45 socket on the ISDN interface module. The red conductor of the ribbon cable must be on the top.

Place the panel into the vacant slot and tighten the screws located on the top and bottom of the panel.

#### Later IPMN and IPMT

These modules have a 9-way socket on the front panel to connect to PAP.

### QBRM and DTM

The QBRM and DTM have a 9-way socket on the front panel to connect to PAP. This PAP connection services all 4 interfaces.

## Connecting PAP to a PC

Connect the PrimeSwitch PAP protection device to a parallel port of the PC.

To monitor local traffic:

1 Connect COM1 or COM2 on the PC to the 25-way D type connector on the PrimeSwitch PAP panel using a straight through cable constructed according to *Figure 5*.

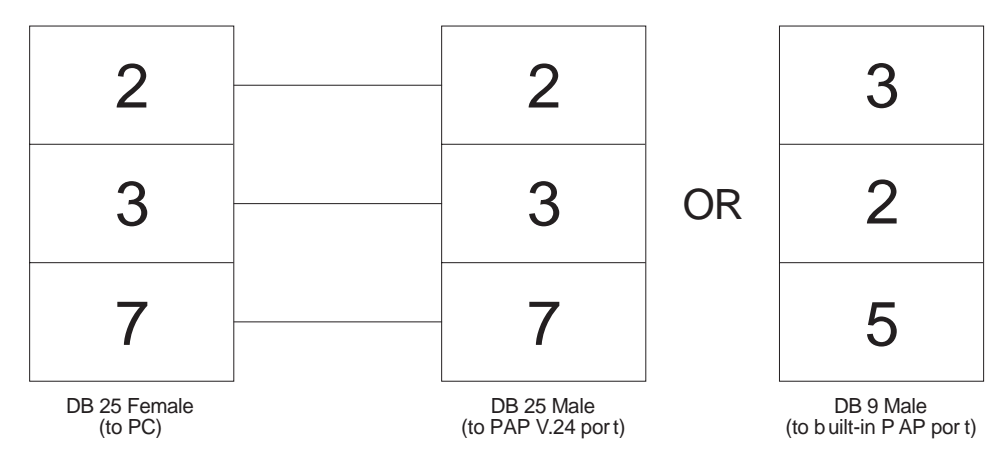

Figure 5: Local cable construction

To monitor remote traffic:

1 Connect the PC to an ADLM V.24 port on the local PrimeSwitch using a cable constructed according to *Figure 6*.

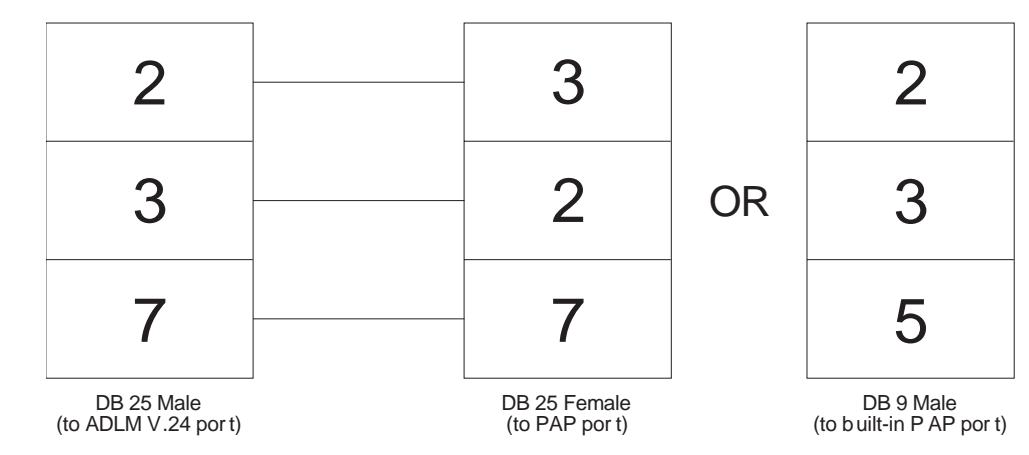

Figure 6: Remote cable construction

**2** Configure the ADLM V.24 as follows:

#### Remote

| Auto answer ON |
|----------------|
|----------------|

#### **Remote and local**

| AT call control | ON     |
|-----------------|--------|
| Bit rate        | 19 200 |
| Parity          | No     |
| Stop bits       | 1      |
| Number of bits  | 8      |

## Software installation

The PAP software is installed as part of the PrimeSwitch Manager—NCS (Net Center Software) installation process.

To install individual versions:

**1** Create a directory for the PAP software. Type:

MD \PAP <Enter>

**2** Change to this directory. Type:

CD \PAP <Enter>

**3** Insert the PAP disk (PM-NCS Disk 3) into the floppy drive and change to the PAP subdirectory. Type:

CD A:\PAP <Enter>

**4** Expand the required file. Type:

TS14 TS13 ETSI DASS2 DPNSS

expand A:PAPTS14.EXE <Enter>

expand A:PAPTS13.EXE <Enter>

expand A:PAPETSI.EXE <Enter>

expand A:PAPETSIB.EXE <Enter>

expand A:PAPDASS2.EXE <Enter>

expand A:PAPDPNSS.EXE <Enter>

## **Starting PAP**

To start the program:

- **1** Either:
  - from Program Manager, double-click on the icon; or
  - from MS-DOS, change to the PAP directory and type one of the following: •

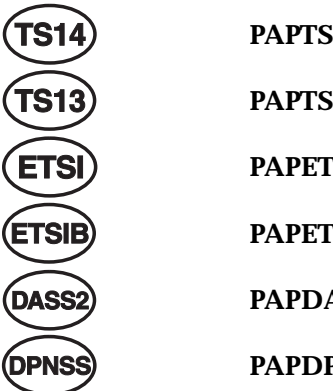

PAPTS14 <Enter> PAPTS13 <Enter> **PAPETSI** <Enter> **PAPETSIB** <Enter> PAPDASS2 <Enter> PAPDPNSS <Enter>

To change the COM port or baud rate settings, use the Port and/or Rate commands (see *Chapter 4 — Commands*). Changes are saved when the program exits and will be used each time the program starts.

# The PAP screen

# Screen display

| NET<br>0108             | 1195—PLAYLOC<br>NETWORK 12/03 17:36:10.00<br>Bearer Capability<br>Channel Identification  | B=06-00001-MED-E2-L3-<br>Q931 SETUP<br>: 90 90 A3<br>: A1 83 06<br>: 92 A5                                        | C∕Ref   | 00b3       | Org           | -Status line       |
|-------------------------|-------------------------------------------------------------------------------------------|----------------------------------------------------------------------------------------------------|---------|------------|---------------|--------------------|
| 0110                    | Calling Party Number<br>Called Party Number<br>USER 12/03 17:36:10.00                     | - 82 81<br>= 21 A3<br>= C1 33 36 34 30 30 36 32<br>9931 RELease COMplete                                          | C/Ref   | 00ЪЗ       | Dest          | _Display           |
| 0130                    | USER 12/03 17:37:40.00<br>Bearer Capability<br>Channel Identification                     | 931 SETUP<br>9393 SETUP<br>90 90 A3<br>: A3                                                                       | C∕Ref   | 000a       | Org           | window             |
| 0132                    | Keypad<br>Calling Party Number<br>Called Party Number /<br>NETWORK 12/03 17:37:40.00      | : 2A 41 4F 43 33 2A 30 31 23<br>: A1 32 33 36 34 30 30 35 35<br>: 81 38 39 33 38 39 37 37<br>Q931 CALL PROCeeding | C/Ref   | 000a       | Dest          |                    |
| 0134                    | Channel Identification<br>NETWORK 12/03 17:37:40.00<br>wk                                 | : A9 83 1E<br>Q931 DISConnect<br>User                                                                             | C/Ref   | 000a       | Dest          | Layer 1            |
| *play<br>*play<br>*play | y Captured File to Playback<br>y Captured File to Playback<br>y Captured File to Playback | -)cap\link2204<br>-)a:temp                                                                                        |         |            | -             | _Command<br>window |
| F1<br>HE                | F2 F3 F4<br>LP    Stop       Long                                                         | F5F6F7F8<br>  Med    Short    L2                                                                                  | L3    M | '9<br>IORE | F10<br>  QUIT | Command            |

Figure 7: Screen display for Primary Rate Access

The PAP screen, an example of which is shown in *Figure 7*, contains the following elements:

| Status line                | displays the status of the PrimeSwitch, including operation state, link<br>status, level of layer 2 and layer 3 decoding, and other information.<br>For Basic Rate access, the current CES is displayed at the far right of<br>the status line.<br>See <i>Status line</i> later in this chapter.                                                                                  |
|----------------------------|----------------------------------------------------------------------------------------------------|
| Display<br>window          | displays traffic sent and received, and lists the contents of the<br>message pool and other information.<br>When the program starts it shows a block diagram with credits,<br>software version, connection information and buffer size.<br>Use the cursor keys to scroll through a display that is longer than the<br>window.<br>See <i>Keys</i> in <i>Chapter 4 — Commands</i> . |
| Layer 1 status<br>line     | displays the network and user layer 1 states. These are only updated during monitoring. See <i>Layer 1 status line</i> later in this chapter.                                                                                                    |
| Command<br>window          | displays entered commands. See <i>Commands</i> in <i>Chapter 4</i> — <i>Commands</i> .                                                                                                    |
| Command<br>line            | displays function key definitions of commands. Available commands depend on the current operation.                                                                                                    |
| Help window<br>(not shown) | temporary window displayed over the rest of the screen.                                                                                                    |

The Basic Rate screen differs from the Primary Rate screen in the following ways:

- the Call Reference Indicator has two digits, not four;
- the current CES indicator is at the far right of the status line;
- there is a different set of layer 1 state indicators;
- the startup display shows different connection ports.

# **Display colors**

On a color monitor, traffic is displayed in the following colors:

| Green  | Network side, layers 2 and 3. |
|--------|-------------------------------|
| Purple | User side, layers 2 and 3.    |
| Yellow | Layer 1.                      |

## **Status line**

The following diagram is a sample status line with each field numbered. Fields are described in detail below.

| PAUSE | -COM1- | -LOC |   | -B=01- | -00001 | -LONG | E2- | CAPT | -241 |
|-------|--------|------|---|--------|--------|-------|-----|------|------|
| 1     | 2      | 3    | 4 | 5      | 6      | 7     | 8   | 9    | 10   |

## 1 Operation state

| STOP  | stopped                    |
|-------|----------------------------|
| MON   | monitoring                 |
| PLAY  | playing back captured file |
| PAUSE | display paused             |

## **2** Communication port

| COM1 | using COM1 port |
|------|-----------------|
| COM2 | using COM2 port |

## 3 Local or remote, or bit rate

| LOC  | monitoring the local PrimeSwitch |
|------|----------------------------------|
| REM  | monitoring a remote PrimeSwitch  |
| 2400 | data rate is 2400 bit/s          |
| 4800 | data rate is 4800 bit/s          |
| 9600 | data rate is 9600 bit/s          |
| 19.2 | data rate is 19.2 kbit/s         |

## 4 Not used

## **5 B-Channel**

#### 6 Call reference OXXXX call reference originating (Basic Rate OXX) DXXXX call reference destination (Basic Rate DXX) 7 Layer 3 decode SHORT display message type only MED display message type and information elements LONG display message type, information elements and full decode of information elements 8 Layer enable alarms displayed; layers 2 and 3 suppressed --L2 layer 2 displayed in full; layer 3 suppressed E2 only Exception Conditions are shown on layer 2; layer 3 suppressed. This displays SABME, UA, DISC, REJ, FRMR and RNR frames but suppresses RR and INFO frames L3 layer 3 displayed; layer 2 suppressed L2 L3 layers 2 and 3 displayed in full E2 L3 (default) layer 2 exception conditions and layer 3 displayed HEX all messages displayed in hex

## 9 Capture and filter status

|       | traffic not filtered or captured |
|-------|----------------------------------|
| FILT  | traffic filtered                 |
| САРТ  | all traffic captured to disk     |
| CA-FI | traffic filtered before capture  |
|       |                                  |

## 10 CES (BRI only)

## Layer 1 status line

Layer 1 status indicators are decoded from the value at the end of the displayed line, which is the sum of the individual hexadecimal values shown in the tables below. For example, simultaneous Primary Rate SYNC (08) and SES (02) errors are displayed as:

Layer 1 Status Change 0A

The left half of the layer 1 status line displays network side indicators, the right half displays user side indicators.

There are different indicators for Primary Rate and Basic Rate.

#### **Primary Rate**

--Netwk--ES--SES--DM--SYNC--REM--AIS-----User-----SES--- ...

The indicators are the same for both network and user sides, as shown below.

| Value | Indicator | Description                           |
|-------|-----------|---------------------------------------|
| 00    |           | normal operation                      |
| 01    | ES        | Errored Second                        |
| 02    | SES       | Severely Errored Second               |
| 04    | DM        | Degraded Minute                       |
| 08    | SYNC      | frame synchronisation lost            |
| 10    | REM       | remote alarm                          |
| 20    | AIS       | Alarm Indication Signal (binary ones) |

#### **Basic Rate**

--Netwk--Activated-----User--Activated----

The indicators are different for user and network sides, as shown in the tables over the page.

## Network side

| Value | Indicator            |
|-------|----------------------|
| 00    | deactivated          |
| 01    | pending deactivation |
| 02    | pending activation   |
| 03    | activated            |

#### User side

| Value | Indicator          |
|-------|--------------------|
| 00    | deactivated        |
| 01    | synchronized       |
| 02    | activation request |
| 03    | activated          |

## Examples

Layer 2 frame

PAP displays layer 1, layer 2 and layer 3 traffic as shown in the examples below.

## Layer 1 status change

| 001          | USER      | Jan | 03        | 06:14:10                 | G821      | INFO     | Lay    | yer   | 1 Statu     | s Line    | 00        |       |
|--------------|-----------|-----|-----------|--------------------------|-----------|----------|--------|-------|-------------|-----------|-----------|-------|
| 001          |           |     | nı        | umber of tra             | ffic iter | n in th  | e buf  | fer   |             |           |           |       |
| USE          | R         |     | SO        | urce of item             | 1         |          |        |       |             |           |           |       |
| Jan (        | 3         |     | da        | ite and time             | ofiten    | 1        |        |       |             |           |           |       |
| G821         | l         |     | IT        | U-T layer 1              | protoco   | ol reco  | mmei   | ndati | ion         |           |           |       |
| 00           |           |     | sta       | atus change              | type, f   | or valu  | ies se | e Lay | ver 1 statu | ıs line   |           |       |
|              |           |     |           |                          |           |          |        |       |             |           |           |       |
| 030          | USER      | Jan | 03        | 06:14:11 Q               | 921 I     | NFO (    | CR0    | PF0   | Ns=11       | Nr=59     | Len=13    |       |
| 030          |           |     | ро<br>1 а | osition of tra<br>and 3) | ffic iter | n in th  | e buff | er (n | ote that t  | his diffe | rs from l | ayers |
| USE          | R         |     | so        | urce of item             | 1         |          |        |       |             |           |           |       |
| Jan (        | 3         |     | da        | te and time              | of iten   | 1        |        |       |             |           |           |       |
| <b>Q92</b> 1 | l         |     | IT        | U-T layer 2              | protoco   | ol reco  | mmei   | ndati | ion         |           |           |       |
| INFO         | )         |     | fra       | ame type                 |           |          |        |       |             |           |           |       |
| CR0          |           |     | Co        | ommand/R                 | espons    | e bit se | tting  |       |             |           |           |       |
| PF0          |           |     | Ро        | oll/Final bit            | setting   |          |        |       |             |           |           |       |
| Ns=1         | 1         |     | se        | nding seque              | ence nu   | mber     |        |       |             |           |           |       |
| Nr=5         | <b>59</b> |     | re        | ceiving sequ             | lence n   | umber    |        |       |             |           |           |       |
| Len=         | -13       |     | le        | ngth of fram             | ne        |          |        |       |             |           |           |       |
| 00 01        |           |     | he        | exadecimal o             | content   | s of fra | ime, i | nclu  | ding lay    | er 3 mes  | sage      |       |

Layer 2 frames can be displayed in alphanumeric or hexadecimal format. For details see the L2 command in *Chapter 4 — Commands*.

## Layer 3 message

**Item sources** 

| 031                                                                                                    | number of traffic item in the buffer                                                                                                    |  |  |
|----------------------------------------------------------------------------------------------------|----------------------------------------------------------------------------------------------------|--|--|
| USER                                                                                                    | source of item                                                                                                    |  |  |
| Jan 03                                                                                                    | date and time of item                                                                                                    |  |  |
| Q931                                                                                                    | 1 ITU-T layer 3 protocol recommendation                                                                                                    |  |  |
| <b>INFOrmation</b> message type                                                                                                    |                                                                                                    |  |  |
| C/Ref 0001e                                                                                                    | call reference number, unique for duration of call                                                                                                    |  |  |
| Org                                                                                                    | originating or destination side of call                                                                                                    |  |  |
| The first line<br>information o<br>commands ir                                                                                                    | of a layer 3 message always has the same format, although the amoun<br>lisplayed depends on the level of decoding (see <i>Long, Med</i> and <i>Short</i><br>a <i>Chapter 4 — Commands</i> ).                                                                                                    |  |  |
|                                                                                                    |                                                                                                    |  |  |
| When monito<br>is either <b>USE</b>                                                                                                    | oring one ISDN interface from one COM port (the default), the item so<br><b>R</b> or <b>NETWORK</b> .                                                                                                    |  |  |
| When monito<br>is either <b>USE</b><br>If monitoring                                                                                                    | pring one ISDN interface from one COM port (the default), the item so<br><b>R</b> or <b>NETWORK</b> .<br>gone ISDN interface from two COM ports, the source is either:                                                                                                    |  |  |
| When monito<br>is either <b>USE</b><br>If monitoring<br><b>USER(n)</b> or I                                                                                        | oring one ISDN interface from one COM port (the default), the item so<br><b>R</b> or <b>NETWORK</b> .<br>; one ISDN interface from two COM ports, the source is either:<br><b>NETWORK(n)</b>                                                                                                    |  |  |
| When monito<br>is either <b>USE</b><br>If monitoring<br><b>USER(n)</b> or I<br>where n = 1 o                                                                       | oring one ISDN interface from one COM port (the default), the item so<br><b>R</b> or <b>NETWORK</b> .<br>; one ISDN interface from two COM ports, the source is either:<br><b>NETWORK(n)</b><br>or 2 (for COM1 or COM2).                                                                                                    |  |  |
| When monito<br>is either <b>USE</b><br>If monitoring<br><b>USER(n)</b> or I<br>where n = 1 o<br>If monitoring                                                      | oring one ISDN interface from one COM port (the default), the item so<br><b>R</b> or <b>NETWORK</b> .<br>; one ISDN interface from two COM ports, the source is either:<br><b>NETWORK(n)</b><br>or 2 (for COM1 or COM2).<br>; multiple ISDN interfaces from one COM port, the source is either:                                                                                                    |  |  |
| When monito<br>is either USE<br>If monitoring<br>USER(n) or I<br>where n = 1 o<br>If monitoring<br>USER Pm or                                                      | oring one ISDN interface from one COM port (the default), the item so<br><b>R</b> or <b>NETWORK</b> .<br>; one ISDN interface from two COM ports, the source is either:<br><b>NETWORK(n)</b><br>or 2 (for COM1 or COM2).<br>; multiple ISDN interfaces from one COM port, the source is either:<br><b>NET Pm</b>                                                                                                    |  |  |
| When monito<br>is either <b>USE</b><br>If monitoring<br><b>USER(n)</b> or I<br>where n = 1 o<br>If monitoring<br><b>USER Pm</b> or<br>where m = 1                  | oring one ISDN interface from one COM port (the default), the item so<br><b>R</b> or <b>NETWORK</b> .<br>; one ISDN interface from two COM ports, the source is either:<br><b>NETWORK(n)</b><br>or 2 (for COM1 or COM2).<br>; multiple ISDN interfaces from one COM port, the source is either:<br><b>NET Pm</b><br>to 4 (for the ISDN interface).                                                                         |  |  |
| When monito<br>is either <b>USE</b><br>If monitoring<br><b>USER(n)</b> or I<br>where n = 1 o<br>If monitoring<br><b>USER Pm</b> or<br>where m = 1<br>If monitoring | oring one ISDN interface from one COM port (the default), the item so<br><b>R</b> or <b>NETWORK</b> .<br>; one ISDN interface from two COM ports, the source is either:<br><b>NETWORK(n)</b><br>or 2 (for COM1 or COM2).<br>; multiple ISDN interfaces from one COM port, the source is either:<br><b>NET Pm</b><br>to 4 (for the ISDN interface).<br>; multiple ISDN interfaces from two COM ports, the source is either: |  |  |
| When monito<br>is either USE<br>If monitoring<br>USER(n) or I<br>where $n = 1$ of<br>If monitoring<br>USER Pm or<br>where $m = 1$<br>If monitoring<br>U(n) Pm or N | oring one ISDN interface from one COM port (the default), the item so<br><b>R</b> or <b>NETWORK</b> .<br>To ne ISDN interface from two COM ports, the source is either:<br><b>NETWORK(n)</b><br>or 2 (for COM1 or COM2).<br>To a compare the source is either:<br><b>NET Pm</b><br>to 4 (for the ISDN interface).<br>To 4 (for the ISDN interface).                                                                        |  |  |

# Commands

## **Entering commands**

To enter a command:

- press a Function key, or
- type the command name and press **Enter** or the space bar.

Some commands prompt for a yes/no response. Type **y** or **Y** and press **Enter** for yes, **n** or any other key for no.

Some commands prompt with a list of choices. Type the first letter of a word to select that option.

Some commands display a list. Use the **Page Up**, **Page Down** and arrow keys to scroll through the list, then type a choice from the list.

To cancel the command prompt, press Esc.

# Keys

Key functions are shown below.

| Кеу                     | Context                | Function                 |
|-------------------------|------------------------|--------------------------|
| Function keys           | all                    | executes command         |
| Up arrow ↑              | monitoring             | pauses display           |
|                         | paused display or list | scrolls up one line      |
| Down arrow $\downarrow$ | paused display or list | scrolls down one line    |
|                         | end of paused display  | continues display        |
| PgUp                    | monitoring             | pauses display           |
|                         | paused display or list | scrolls up one screen    |
| PgDn                    | paused display or list | scrolls down one screen  |
|                         | end of paused display  | continues display        |
| Home                    | paused display         | goes to start of display |
| End                     | paused display         | goes to end of display   |
| Enter                   | command prompt         | executes command         |
| Spacebar                | command prompt         | executes command         |
| Esc                     | command prompt         | cancels command          |
|                         | Help window            | closes window            |

## Commands

|       | This section describes the available commands. You should note that not all commands<br>are available in every analyser state. You can display a complete list of the commands<br>available in the current state using the MORE key.                                                                                                    |
|-------|----------------------------------------------------------------------------------------------------|
| Capt  |                                                                                                    |
|       | Toggles capture to disk. If capture is OFF, you must supply a filename for the capture file. This should be a legal DOS filename, for example, <b>CAPTURED.OUT</b> . All transmitted and received messages are stored in this file. Files can be played back using the <b>Play</b> command.                                                                                 |
|       | All messages that pass through the Filter (see <b>Filt</b> ) are stored regardless of the settings of L2, L3 and LONG, MEDium and SHORT. To end capture, either press <b>Capt</b> again or press <b>Stop</b> . If the disk fills up capture terminates.                                                                                                    |
|       | When capture is ON, CAPT is displayed in field 9.                                                                                                    |
| Cause |                                                                                                    |
|       | Displays a list of causes and their values.                                                                                                    |
| Cont  |                                                                                                    |
|       | Continues display after the display has been paused to examine data. The display can also be continued using the down arrow $(\downarrow)$ or Page Down keys to move past the end of the display.                                                                                                    |
| Dial  |                                                                                                    |
|       | Dials a remote number before monitoring starts. Requires an AT modem, or a QDLM or ADLM.                                                                                                    |
| Filt  |                                                                                                    |
|       | Enables or disables a filter. If a filter is not enabled, you must supply the name of a filter that you want to use to select messages for display. If a filter is enabled, it is removed and all messages are displayed. The status line indicates FILT when filtering is enabled in the Filter/Capture field. If both filtering and capturing are on, CA-FI is displayed. |
|       | You must define a filter before you can use the <b>Filt</b> command (see <b>MakeF</b> ).                                                                                                    |
| Hang  |                                                                                                    |
|       | Disconnects a remote monitoring call.                                                                                                    |

## Help

|      | Displays informat                                                                                                    | tion relevant to the currently selected command or operation.                                                                                              |  |
|------|----------------------------------------------------------------------------------------------------|----------------------------------------------------------------------------------------------------|--|
|      | To get more help,<br>Move the pointer                                                                                | press <b>C</b> to display a list of commands or <b>T</b> to display a list of topics.<br>with the cursor keys and press <b>Enter</b> to select.            |  |
|      | Press <b>Esc</b> or $\mathbf{Q}$ to return to normal operation.                                                      |                                                                                                    |  |
| Info |                                                                                                    |                                                                                                    |  |
|      | Displays a list of Information Elements and their values.                                                            |                                                                                                    |  |
| L2   |                                                                                                    |                                                                                                    |  |
|      | Changes the displ<br>top line) has four                                                                              | ay of layer 2 protocol activity. The display level (as indicated on the settings:                                                                          |  |
|      |                                                                                                    | no display of layer 2                                                                                                    |  |
|      | E2                                                                                                    | only exception conditions are shown; RR and INFRO frames are suppressed                                                                                    |  |
|      | L2                                                                                                    | full display of layer 2                                                                                                    |  |
|      | HEX                                                                                                    | display in hexadecimal                                                                                                    |  |
|      | All layer 2 activity is buffered/captured at all times regardless of this setting.                                   |                                                                                                    |  |
| L3   |                                                                                                    |                                                                                                    |  |
|      | Changes the display of layer 3 protocol activity. The display level (as indicated on the top line) has two settings: |                                                                                                    |  |
|      |                                                                                                    | no display of layer 3                                                                                                    |  |
|      | L3                                                                                                    | display of layer 3                                                                                                    |  |
|      | All layer 3 activity                                                                                                 | y is buffered/captured at all times regardless of this setting.                                                                                            |  |
| Long |                                                                                                    |                                                                                                    |  |
|      | Selects long displa<br>Element and the fi<br>appears on the sta                                                      | ay of layer 3. The display includes Message Type, each Information<br>Ill interpretation of each octet within the Information Elements. LONG<br>atus line. |  |

## MakeF

|       | Creates a filte<br>to define the fi<br>the listed one<br>Message Type<br>to finish. | r. You must supply a name and then answer a series of yes/no questions ilter. You can choose whether to select <b>All</b> , <b>Only</b> the listed ones or all <b>Except</b> s. If you select <b>Only</b> or <b>Except</b> , you can enter a list of Frame Types or es. When the list contains all of your selections, press <b>Enter</b> on a blank line |  |  |
|-------|-------------------------------------------------------------------------------------|----------------------------------------------------------------------------------------------------|--|--|
|       | You can enab                                                                        | le the filter immediately.                                                                                                    |  |  |
|       | The filter is st<br>to the filter.                                                  | ored in a disk file named <b>NAME.FLT</b> where <b>NAME</b> is the name you give                                                                                                    |  |  |
| Med   |                                                                                     |                                                                                                    |  |  |
|       | Selects mediu<br>Elements and<br>interpretation                                     | m display of layer 3. The display includes Message Type, Information<br>the contents of Information Elements in hexadecimal, but not the<br>of the element contents. MED is displayed on the status line.                                                                                                    |  |  |
| Mnem  |                                                                                     |                                                                                                    |  |  |
|       | Displays a list                                                                     | t of message mnemonics and their values.                                                                                                    |  |  |
| Mon   |                                                                                     |                                                                                                    |  |  |
|       | Monitors traff                                                                      | fic in both directions. MON appears on the status line.                                                                                                    |  |  |
|       | Some PrimeSy<br>these ports m                                                       | Some PrimeSwitch modules have multiple ports. You can choose to have one or more of these ports monitored.                                                                                                    |  |  |
|       | For single por<br>which is port                                                     | For single port modules (for example, the IPM or BRM), leave this set to its default value which is port 1.                                                                                                    |  |  |
|       | For multiple j<br>multiples suc                                                     | For multiple port modules (for example, the DTM or QBRM), enter 1, 2, 3 or 4, or multiples such as:                                                                                                    |  |  |
|       | 13                                                                                  | to monitor ports 1 and 3                                                                                                    |  |  |
|       | 1234                                                                                | to monitor all 4 ports, and so on.                                                                                                    |  |  |
| MSDOS |                                                                                     |                                                                                                    |  |  |
|       | Loads a copy of                                                                     | of the MS-DOS command processor. The MS-DOS prompt is displayed and                                                                                                    |  |  |

you can run most DOS commands. There is only a limited amount of memory available, so you may find that larger programs do not run.

To return to the analyser, type **Exit** and press **Enter**.

## Pause

|       | Suspends the display of information during monitoring. Pressing the up arrow ( $\uparrow$ ) or <b>Page Up</b> key also pauses the display.                                                                                                    |
|-------|----------------------------------------------------------------------------------------------------|
|       | While the display is paused, information received by PAP is buffered and captured to disk. Press <b>Cont</b> to continue display.                                                                                                    |
| Play  |                                                                                                    |
|       | Plays back a file that has been created using the <b>Capt</b> or <b>Save</b> commands.                                                                                                    |
|       | When you supply the filename of a legal capture file, the sequence in the file is played back and the status line indicates PLAY in field 1.                                                                                                    |
|       | The first page is displayed and you can view subsequent lines by using the <b>Page Up</b> , <b>Page Down</b> and arrow keys. The <b>L2</b> , <b>L3</b> , <b>Long</b> , <b>Med</b> and <b>Short</b> commands control the display level. Playback is ended at the end of the file, or when you press <b>STOP</b> .                                                                     |
| Port  |                                                                                                    |
|       | Selects which COM port to use. Choose <b>1</b> or <b>2</b> . If you have a PC with two COM ports, you can monitor two different PrimeSwitch modules at the same time; in this case, select <b>BOTH</b> as the value.                                                                                                    |
|       | This value is saved for use the next time the software is opened.                                                                                                    |
| Print |                                                                                                    |
|       | Prints a file of transactions that has been captured on disk. You can print the file to a disk file by selecting <b>Disk</b> , rather than <b>Printer</b> , as the print destination. Messages are decoded and displayed according to the current settings of the <b>L2</b> , <b>L3</b> , <b>Long</b> , <b>Med</b> and <b>Short</b> commands. The print file is standard ASCII text. |
| Quit  |                                                                                                    |
|       | Exits from PAP and returns to the MS-DOS prompt.                                                                                                    |
| Save  |                                                                                                    |
|       | Saves the current contents of the PAP internal buffers to a disk file. The file is in the same format as a Capture file and can be read using the <b>Play</b> command.                                                                                                    |
| Short |                                                                                                    |
|       | Selects short display of layer 3. Disassembly of messages is restricted to type only. SHORT is displayed on the status line.                                                                                                    |

| ShowF |                                                       |                                                                                                    |
|-------|-------------------------------------------------------|----------------------------------------------------------------------------------------------------|
|       | If filtering is enabled, the                          | e current filter settings are shown.                                                                                       |
| Speed |                                                       |                                                                                                    |
|       | Selects which data rate to saved for use the next tir | o use. The value can be <b>2400</b> , <b>4800</b> , <b>9600</b> or <b>19200</b> . This value is ne the software is opened. |
| State |                                                       |                                                                                                    |
|       | Displays a list of states a                           | nd their values.                                                                                                    |
| Stop  |                                                       |                                                                                                    |
|       | Terminates the current a                              | ctivity as shown in the table below.                                                                                       |
|       | Operation state                                       | Effect                                                                                                    |
|       | Monitor mode                                          | Returns to stopped state                                                                                                   |
|       | Playing back                                          | File closed, returns to stopped state                                                                                      |

Tele

Displays a list of teleservice types and their values.